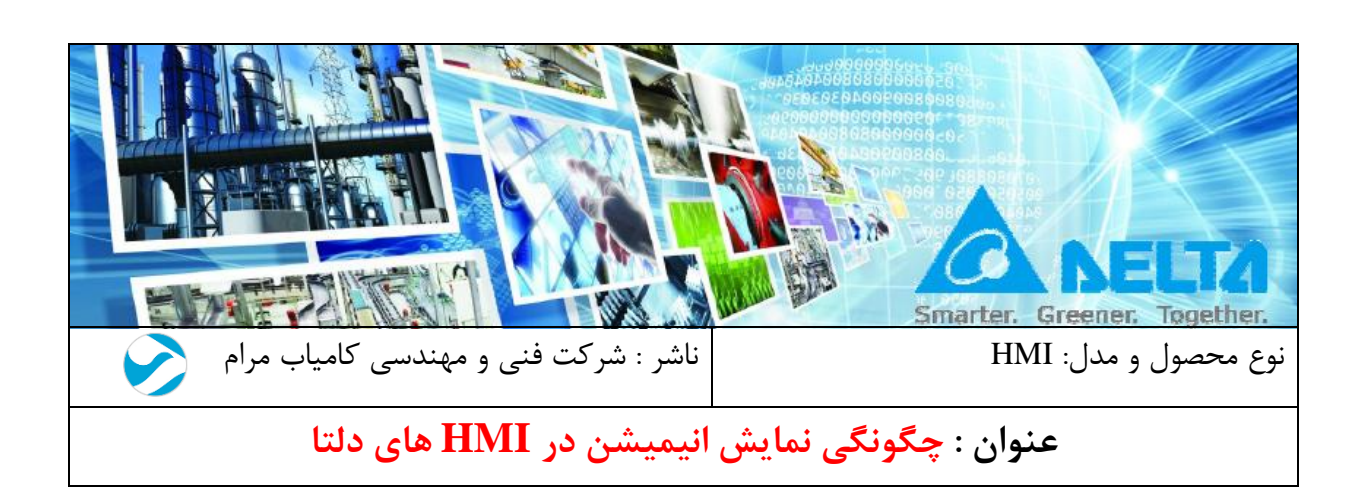

مقدمه :

یکی از امکاناتی که HMI های شرکت دلتا در اختیار کاربران خود قرار میدهد، نمایش چندین تصویر به صورت متوالی، انیمیشنها و امکان تغییر مکان آنها در صفحه HMI است که میتواند در موارد مختلفی از جمله برای نمایش حالتهای مختلف از یک رجیستر و حتی به عنوان Screen Saver کاربرد داشته باشد. در این فایل آموزشی آیکونهای Static Graphic ، Multistate و Animated Graphic که برای این منظور طراحی شدهاند، مورد بررسی قرار گرفتهاند.

## فهرست

| ۲ | بررسی آیکون Multistate                                 |
|---|--------------------------------------------------------|
| ١ | بررسی آیکون State Graphic                              |
| c | مثال ۱ : نمایش حرکت فن                                 |
| ١ | بررسی آیکون Animated Graphic                           |
| ١ | مثال ۲: نحوه ی نمایش یک فایل با پسوند gif. در صفحه HMI |

X

ســه آیکون State Graphic ، Multistate و Animated Graphic در نرم افزار DOPSoft بـه منظور ایجاد تصاویر متحرک یا انیمیشن در نظر گرفته شده است که با توجه به کاربرد موردنیاز هر یک از آنها می توانند مورد استفاده قرار گیرند. در ادامه به بررسی جزئی هر یک از آنها پرداخته می شود.

بررسی آیکون Multistate

همانطور که در شکل زیر مشاهده می کنید آیکن Multistate در بخش Button قرار دارد.

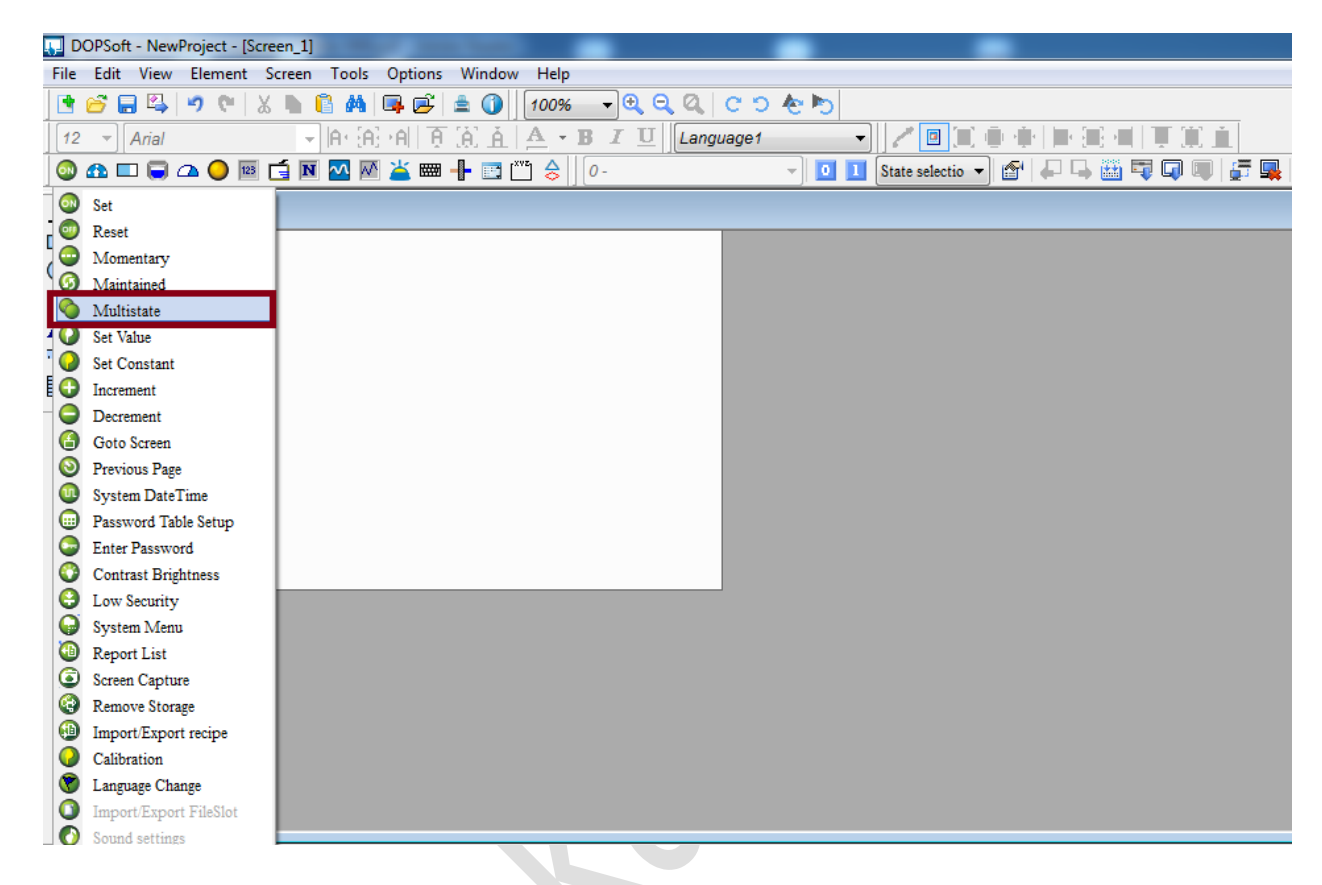

پس از قرار دادن این آیکون در صفحه HMI و دو بار کلیک بر روی آن وارد صفحه زیر می شوید:

| Multistate           | 0 Inc. (10)          | 0.0     |         |       | 78.1        |                              | x      |
|----------------------|----------------------|---------|---------|-------|-------------|------------------------------|--------|
| Preview              | Main Text            | Picture | Details | Macro | Coordinate  | 88                           |        |
|                      | Memory               |         |         | Det   | ail         |                              |        |
|                      | Write Address:       |         |         | Da    | ita Type:   | Word                         | •      |
|                      | SU<br>Read Addresse: |         |         | Da    | ita Format: | Unsigned Decimal             | •      |
|                      | None                 |         |         | Sta   | ate Counts: | 4                            | ×      |
| State:               | Write Offset Add     | r.:     |         | Se    | quence:     | Next State                   | -      |
| 3                    | None                 |         |         |       |             | Next State<br>Previous State |        |
| Language:            | Read Offset Addr     |         |         |       |             |                              |        |
| Language1 👻          |                      |         |         |       |             |                              |        |
| Element description: | Style                |         |         |       |             |                              |        |
| Multistate_001       | Style:               | Sta     | ndard 🔹 |       |             |                              |        |
|                      | Foreground Color     |         | •       |       |             |                              |        |
|                      | Blink:               | No      | •       |       |             |                              |        |
|                      |                      |         |         |       |             |                              |        |
|                      |                      |         |         |       |             |                              |        |
|                      |                      |         |         |       |             |                              |        |
|                      |                      |         |         |       |             | OK                           | Cancel |

در بخش Write Address آدرس رجیستر مربوط به این المان را وارد کنید. در بخش Write Address می توان تعداد حالت های مورد نیاز برای نمایش را تعیین کرد. با تغییر مقدار State Counts ، مشاهده خواهید کرد که قسمت State در بخش Preview متناظر با آن تغییر می کند. در صورتی که نوع داده Word انتخاب شود، کاربر می تواند تعداد حالت ها را نهایتا تا ۲۵۶ انتخاب کند. در قسمت Sequence تعیین کنید که با تحریک آیکون Multistate ، حالت فعلی به حالت بعد یا به حالت قبل تغییر کند. در بخش Style ، قسمت Foreground Color می توانید برای هر یک از حالت هایی که درنظر گرفتید یک رنگ انتخاب کنید همچنین این امکان نیز وجود دارد که از تب Picture به هر یک از حالت ها تصویر خاصی را اختصاص دهید. همانطور که در تصویر زیر مشاهده می کنید با انتخاب آیکن Multistate ، نوع داده می تواند Bit ، Word ، (SB(support state 0 یا LSB یا LSB یا

| Multistate           | 0                                        | -             | 100     | 1.24     | 9.1                    | 78 -                                           | ×                                                  |
|----------------------|------------------------------------------|---------------|---------|----------|------------------------|------------------------------------------------|----------------------------------------------------|
| Preview              | Main                                     | Text          | Picture | Details  | Macro                  | Coordinate                                     | 98                                                 |
|                      | Memor<br>Write<br>None<br>Read A<br>None | Y<br>Address: |         |          | Det<br>Da<br>Da<br>Sta | ail<br>ita Type:<br>ita Format:<br>ite Counts: | LSB<br>Bit<br>Word<br>LSB<br>LSB (Support State 0) |
| State:               | Write                                    | Offset Add    | lr.:    |          | Se                     | quence:                                        | Next State 🗸                                       |
| 15 🔹                 | None                                     |               |         |          |                        |                                                |                                                    |
| Language:            | Read (<br>None                           | Offset Add    | r.:     |          |                        |                                                |                                                    |
| Element description: | Style                                    |               |         |          |                        |                                                |                                                    |
| Multistate_001       | Style:<br>Foregr                         | ound Colo     | r:      | andard 💌 |                        |                                                |                                                    |
|                      | Blink:                                   |               | N       | 0 •      |                        |                                                |                                                    |
|                      |                                          |               |         |          |                        |                                                | OK Cancel                                          |

همانطور که میدانید با انتخاب Bit برای نوع داده ، تنها دو حالت می توان برای Multistate در نظر گرفت. در صورتی که نوع داده (Support State 0) انتخاب شود، برای اینکه بدانید به ازای هر مقداری که رجیستر مربوط به Multistate می دیرد، Multistate به چه حالتی می رود، ابتدا فرمت باینری مقدار رجیستر را محاسبه کنید. شماره اولین بیت غیر صفر آن (البته شمارش از یک شروع می شود) تعیین کننده ی حالت Multistate است. برای درک بهتر به مثال های جدول زیر توجه کنید.

| Decimal Binary |                                         | State Value                                 |
|----------------|-----------------------------------------|---------------------------------------------|
| 0              | 000000000000000000000000000000000000000 | State=0 when all bits are "0"               |
| <u>u</u>       | 000000000000000000000000000000000000000 | [LSB (Support State 0) must be selected]    |
| 1              | 0000000000000001                        | The lowest non-zero bit is bit 0, State=1   |
| 2              | 000000000000010                         | The lowest non-zero bit is bit 1, State=2   |
| 3              | 000000000000011                         | The lowest non-zero bit is bit 0, State=1   |
| 4              | 0000000000000100                        | The lowest non-zero bit is bit 2, State=3   |
| <u>7</u>       | 0000000000000111                        | The lowest non-zero bit is bit 0, State=1   |
| 8              | 000000000001000                         | The lowest non-zero bit is bit 3, State=4   |
| 16             | 000000000010000                         | The lowest non-zero bit is bit 4, State=5   |
| 32             | 000000000100000                         | The lowest non-zero bit is bit 5, State=6   |
| 64             | 000000001000000                         | The lowest non-zero bit is bit 6, State=7   |
| 128            | 00000001000000                          | The lowest non-zero bit is bit 7, State=8   |
| 256            | 00000010000000                          | The lowest non-zero bit is bit 8, State=9   |
| 512            | 00000100000000                          | The lowest non-zero bit is bit 9, State=10  |
| 1024           | 000001000000000                         | The lowest non-zero bit is bit 10, State=11 |
| 2048           | 0000100000000000                        | The lowest non-zero bit is bit 11, State=12 |
| 4096           | 0001000000000000                        | The lowest non-zero bit is bit 12, State=13 |
| 8192           | 0010000000000000                        | The lowest non-zero bit is bit 13, State=14 |
| 16384          | 0100000000000000                        | The lowest non-zero bit is bit 14, State=15 |
| 32768          | 10000000000000000                       | The lowest non-zero bit is bit 15, State=16 |

نوع داده LSB مقدار صفر را پوشش نمی دهد و در صورتی که رجیستر مربوطه مقدار 0 داشته باشد، Multistate صفحه ایی سیاه رنگ نشان می دهد.

بنابراین در صورتی که نوع داده (LSB(Support State 0 باشد، MultiState می تواند نهایتا ۱۷ حالت بپذیرد و در صورتی که نوع داده LSB انتخاب شود این تعداد به ۱۶ کاهش می یابد.

## بررسی آیکون State Graphic

همانطور که در تصویر زیر مشاهده می کنید این آیکون را می توانید از منوی Element و در بخش Graphic انتخاب کنید.

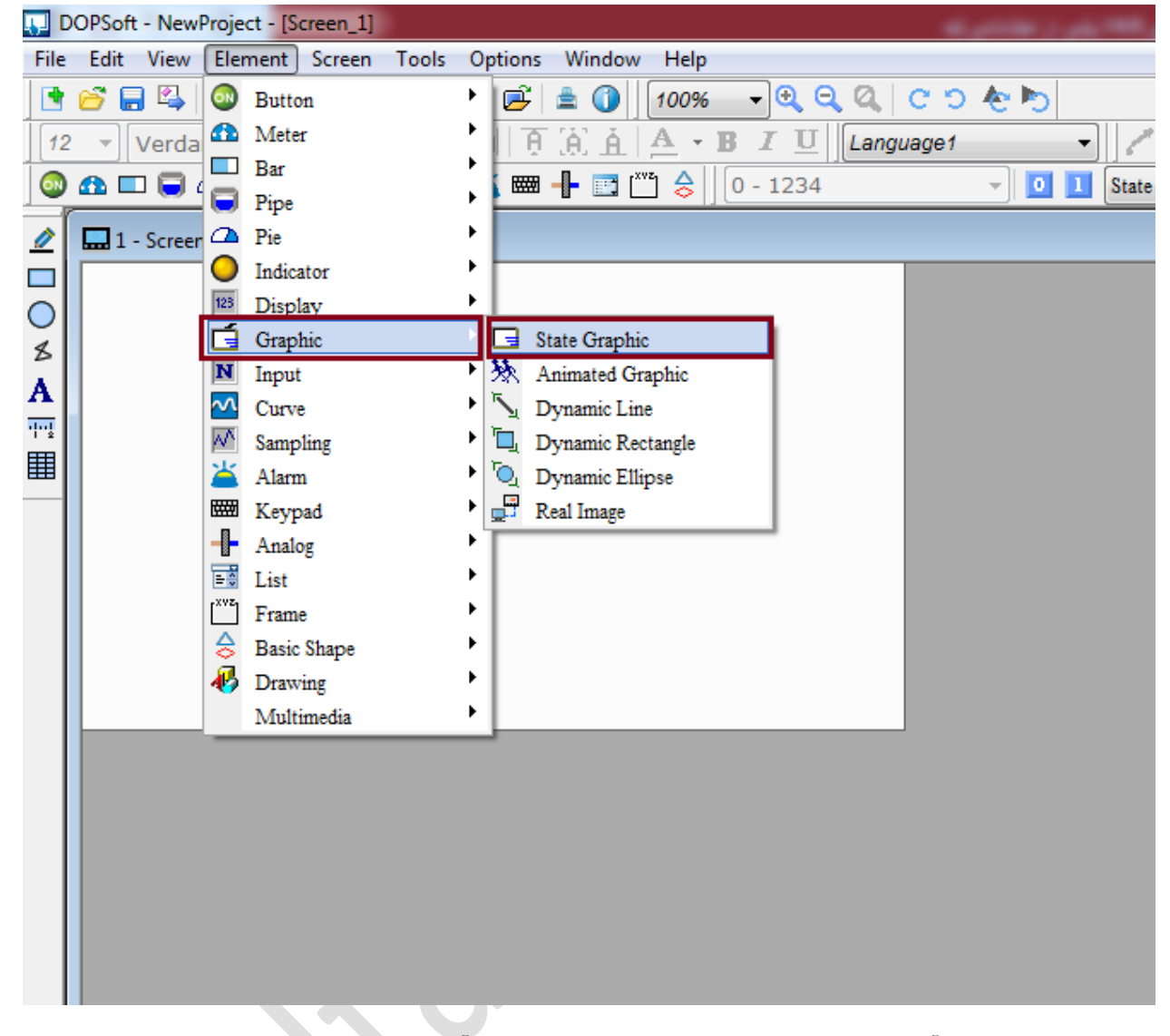

پس از قرار دادن این آیکون در صفحه HMI و دو بار کلیک بر روی آن وارد صفحه زیر می شوید:

| Preview             | Main Picture       | Details Coordinat | 0.0              |                    |
|---------------------|--------------------|-------------------|------------------|--------------------|
|                     | Main Picture       | Delans Coordinal  | es               |                    |
|                     | Memory             |                   | Detail           |                    |
|                     | Read Address:      |                   | Data Type:       | Word 🔻             |
|                     | \$2                |                   | Data Format      | Unsigned Decimal   |
|                     | Read Offset Addr.: |                   | Data I officiat. | Chaighted Decimian |
|                     | None               |                   | State Counts:    | 6                  |
| ate:                |                    |                   |                  |                    |
| •                   | Stulo              |                   | Auto Change:     | Yes 🔻              |
| 14m13m2*            | Style              |                   | Change Time(ms): | 300 🗸              |
| anguage.            | Foreground Color:  | <b></b> •         |                  |                    |
|                     | Transparent:       | No 🔻              |                  |                    |
| lement description: |                    |                   |                  |                    |
| State Graphic_001   |                    |                   |                  |                    |
|                     |                    |                   |                  |                    |
|                     |                    |                   |                  |                    |
|                     |                    |                   |                  |                    |
|                     |                    |                   |                  |                    |
|                     |                    |                   |                  |                    |
|                     |                    |                   |                  |                    |
|                     |                    |                   |                  |                    |
|                     |                    |                   |                  |                    |

در قسمت Read Address آدرس رجیستر مربوط به این آیکن را وارد کنید. در بخش Read Address کاربر می تواند تعداد حالت های موردنظر برای این المان را به مقدار دلخواه تغییر دهد و در حالتی که نوع داده Word انتخاب شده باشد، کاربر می تواند تعداد حالتها را نهایتا ۲۵۶ درنظر بگیرد. متناظر با عدد وارد شده Auto در بخش State Counts ، شماره State ها در قسمت Preview نیز تغییر می کند. در صورتی که Auto change روی YES قرار گیرد، حالت هایی را که برای المان در نظر گرفته شده با فاصله ی زمانی که در بخش Change Time(ms) تعیین شده است، به صورت خودکار تغییر می کند. مثال ۱ : نمایش حرکت فن با استفاده از آیکن Static Graphic انیمیشنی از فن در حال حرکت را نمایش دهید. بعد از انتخاب آیکن Static Graphic و اختصاص یک رجیستر به این المان تعداد حالت های موردنظر را در بخش State count وارد کنید. می توانید به عنوان نمونه ۶ حالت برای 2\$ رجیستر داخلی HMI ، درنظر بگیرید. از تب Picture ، شـش تصویر متوالی از یک فن را به حالت های مختلف رجیستر 2\$ اختصاص دهید. بخش Auto Change را روی YES قرار دهید. حال در On Macro کلیدی که مربوط به روشن شدن فن است، ماکرویی بنویسید که در آن مقداری بین ۱ تا ۵ را به رجیستر 2\$ انتقال دهد.

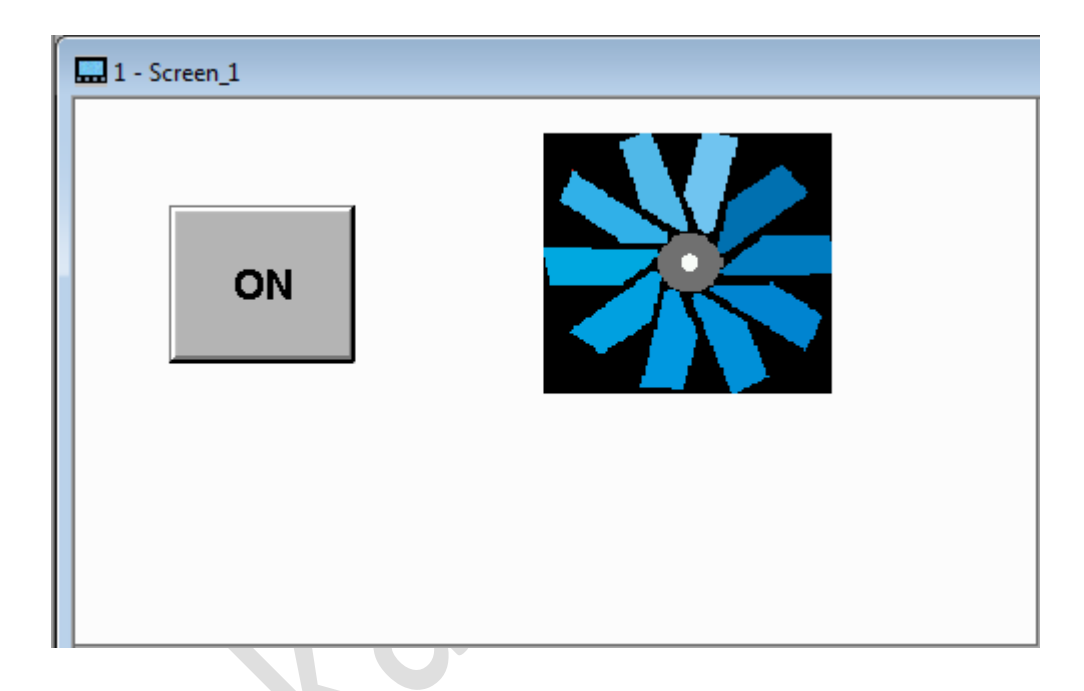

| Metastical           | 1                                                                                                    | 53    |
|----------------------|----------------------------------------------------------------------------------------------------|-------|
| waintained           | a month of a second second sec |       |
| Preview              | Main Text Picture Details Macro Coordinates                                                                                                    |       |
|                      | 🚰 🔚 🚺 👗 💼 🖺 📑 🗛                                                                                                    |       |
|                      | 1 \$ 2 = 1                                                                                                    |       |
| ON                   |                                                                                                    |       |
|                      |                                                                                                    |       |
|                      |                                                                                                    |       |
|                      |                                                                                                    |       |
| State:               |                                                                                                    |       |
|                      |                                                                                                    |       |
| •                    |                                                                                                    |       |
| Language:            |                                                                                                    |       |
| Language1 -          |                                                                                                    |       |
|                      |                                                                                                    |       |
| Element description: |                                                                                                    |       |
| Maintained 002       |                                                                                                    |       |
|                      |                                                                                                    |       |
|                      |                                                                                                    |       |
|                      |                                                                                                    |       |
|                      |                                                                                                    |       |
|                      |                                                                                                    |       |
|                      |                                                                                                    | -     |
|                      | Before Execute Macro After Execute Macro On Macro Off Macro                                                                                                    |       |
|                      |                                                                                                    |       |
|                      |                                                                                                    |       |
|                      | ОК Са                                                                                                    | ancel |
|                      |                                                                                                    |       |

نتیجه : با زدن کلید ON ، علاوه بر روشن شدن فن، مقدار موردنظر به رجیستر 2\$ منتقل می شود و از آنجایی که Auto Change روی YES قرار دارد، انیمیشنی از فن در حال چرخش نیز روی صفحه HMI نمایش داده می شود و با تحریک دوبارهی همین کلید فن خاموش می شود و حرکت انیمیشن متوقف می شود.

## بررسی آیکون Animated Graphic

آیکون Animated Graphic نیز مطابق شکل زیر در منوی Element >> Graphic قرار دارد.

| <u>т</u> D | OPSoft - New | Project - [Screen_1] |         |                     |
|------------|--------------|----------------------|---------|---------------------|
| File       | Edit View    | Element Screen       | Tools C | Options Window Help |
|            | 🚰 🔒 🗳        | Button               | ۲       | 🖻 🚊 🕦 🛛 100% 🕞 🔍 🔍  |
| 12         | ▼ Arial      | 🚯 Meter              | •       | A A A B I U Langu   |
|            |              | 🗖 🗖 Bar              | •       |                     |
|            |              | 🗔 Pipe               | •       |                     |
|            | 🔜 1 - Screen | r 🕰 Pie              | +       |                     |
|            |              | Indicator            | •       |                     |
|            |              | 123 Display          | •       |                     |
| ×          |              | 🖬 Graphic            | ×.      | State Graphic       |
| ~          |              | N Input              | •       | 🔆 Animated Graphic  |
|            |              | Curve                | •       | S Dynamic Line      |
| ·!··!      |              | M Sampling           | +       | Dynamic Rectangle   |
|            |              | 🞽 Alarm              | •       | 🔍 Dynamic Ellipse   |
|            |              | Keypad               | •       | Real Image          |
|            |              | - Analog             | •       |                     |
|            |              | 📑 List               | •       |                     |
|            |              | Frame                | •       |                     |
|            |              | 👌 Basic Shape        | •       |                     |
|            |              | 🚯 Drawing            | •       |                     |
|            |              | Multimedia           | •       |                     |
|            |              |                      |         |                     |
|            |              |                      |         |                     |
|            |              |                      |         |                     |
|            |              |                      |         |                     |
|            |              |                      |         |                     |
|            |              |                      |         |                     |
|            |              |                      |         |                     |
|            |              |                      |         |                     |
|            |              |                      |         |                     |
|            |              |                      |         |                     |
|            |              |                      |         |                     |

این آیکن امکان نمایش انیمیشـن در صـفحه HMI و همچنین تغییر موقعیت مکانی انیمیشـن در صفحه را برای کاربر فراهم می آورد. در مثال زیر با جزئیات مربوط به این آیکن آشنا خواهید شد. مثال ۲: نحوهی نمایش یک فایل با پسوند gif. در صفحه HMI نمایش دهید. برای این کار لازم فرض کنید قصد دارید یک انیمیشن (فایل با پسوند gif.)را در صفحه HMI نمایش دهید. برای این کار لازم است ابتدا انیمیشن را به نرم افزار DOPSoft وارد نمائید. از منوی Picture Bank << option را انتخاب کنید. بانک جدیدی از تصاویر را با نام دلخواه ایجاد کنید. انیمیشن مدنظرتان را به بانک تصویری که ایجاد کردید Import نمائید. مشاهده خواهید کرد که نرم افزار DOPSoft به صورت خودکار انیمیشن شما را به چندین تصویر تجزیه می کند. فایل Gif ایی که در این مثال به عنوان نمونه در نرم افزار DOPSoft وارد شد، به ۲۱ تصویر متفاوت تجزیه شده است.

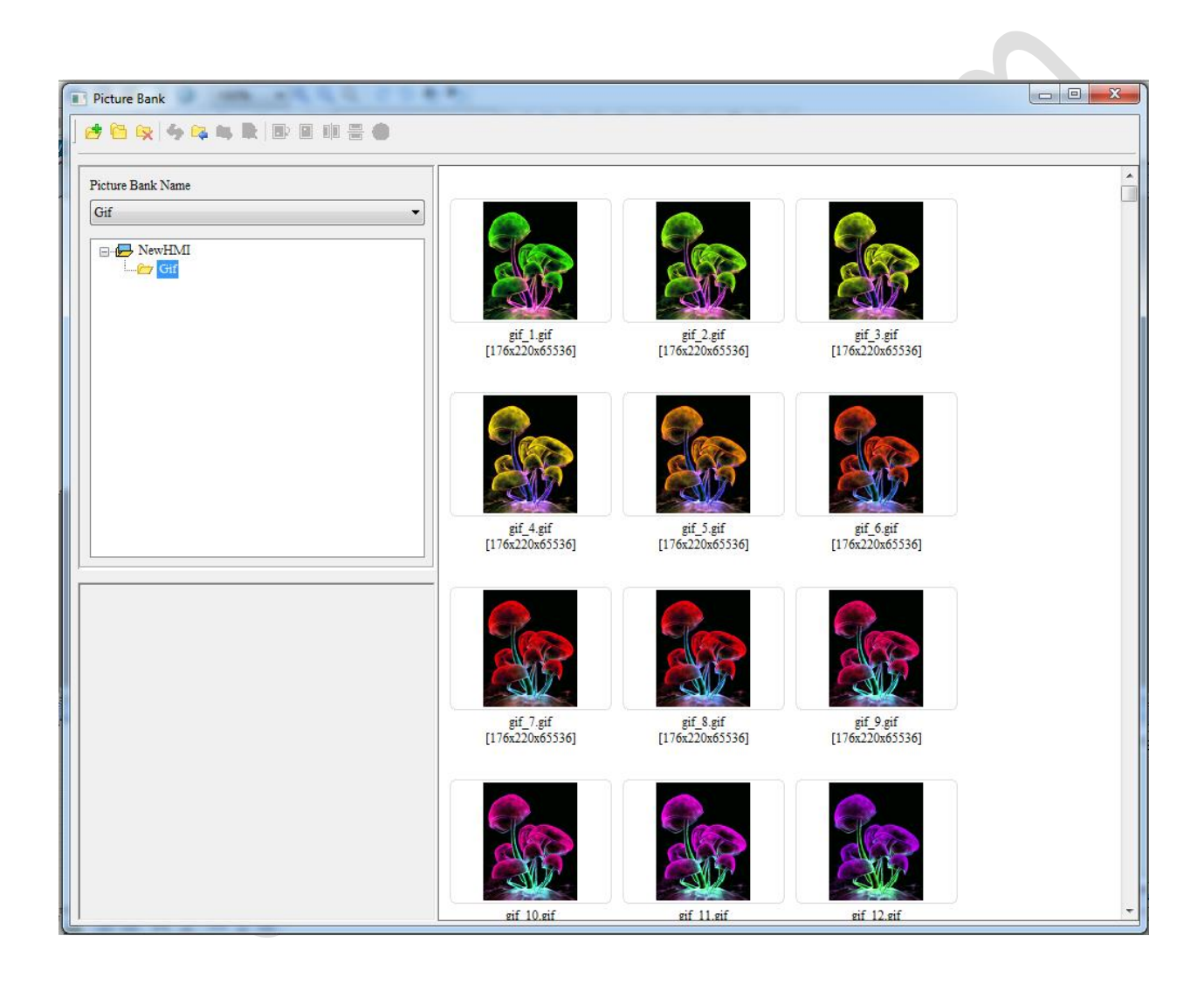

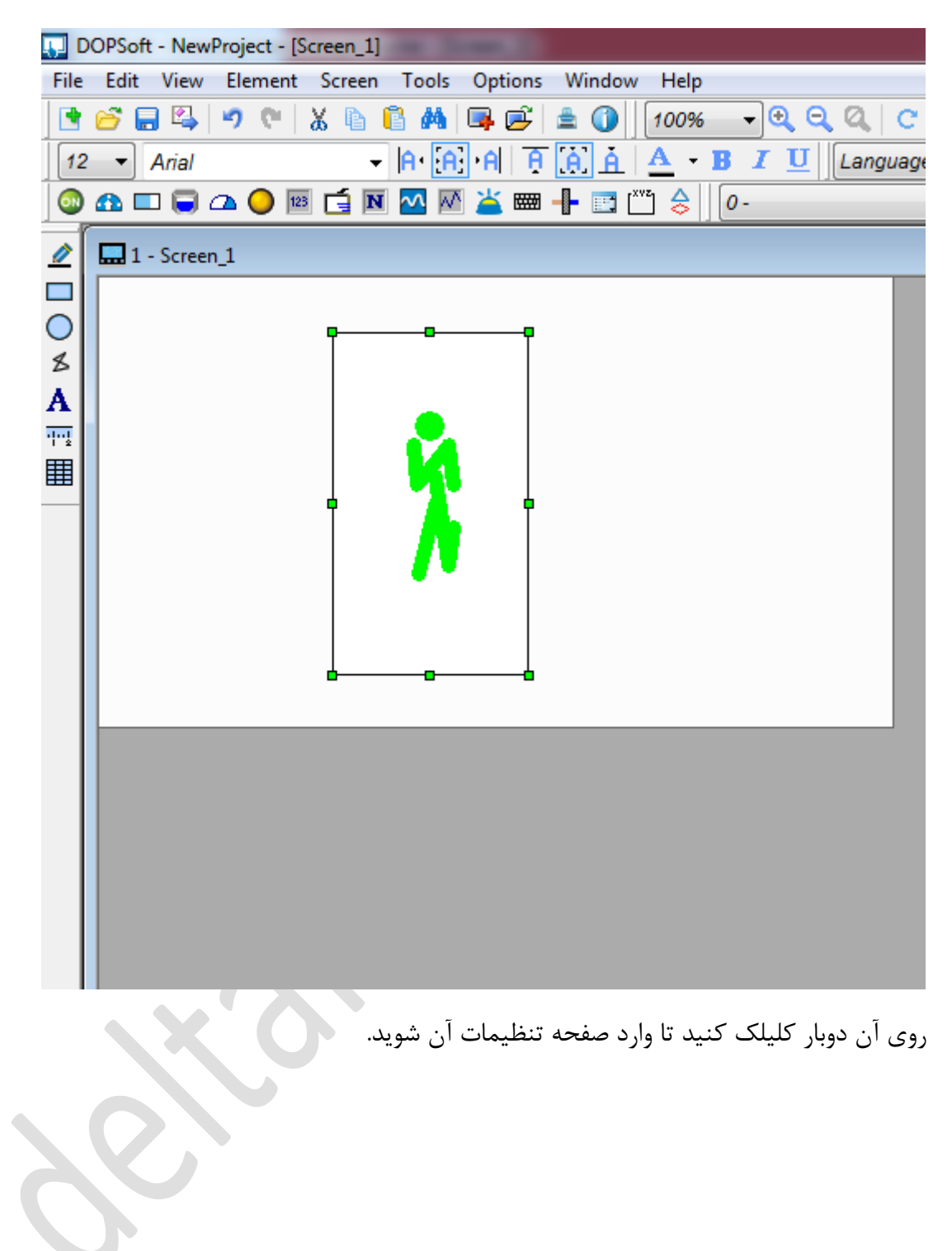

حال آیکون Animated Graphic را در صفحه ایجاد کنید

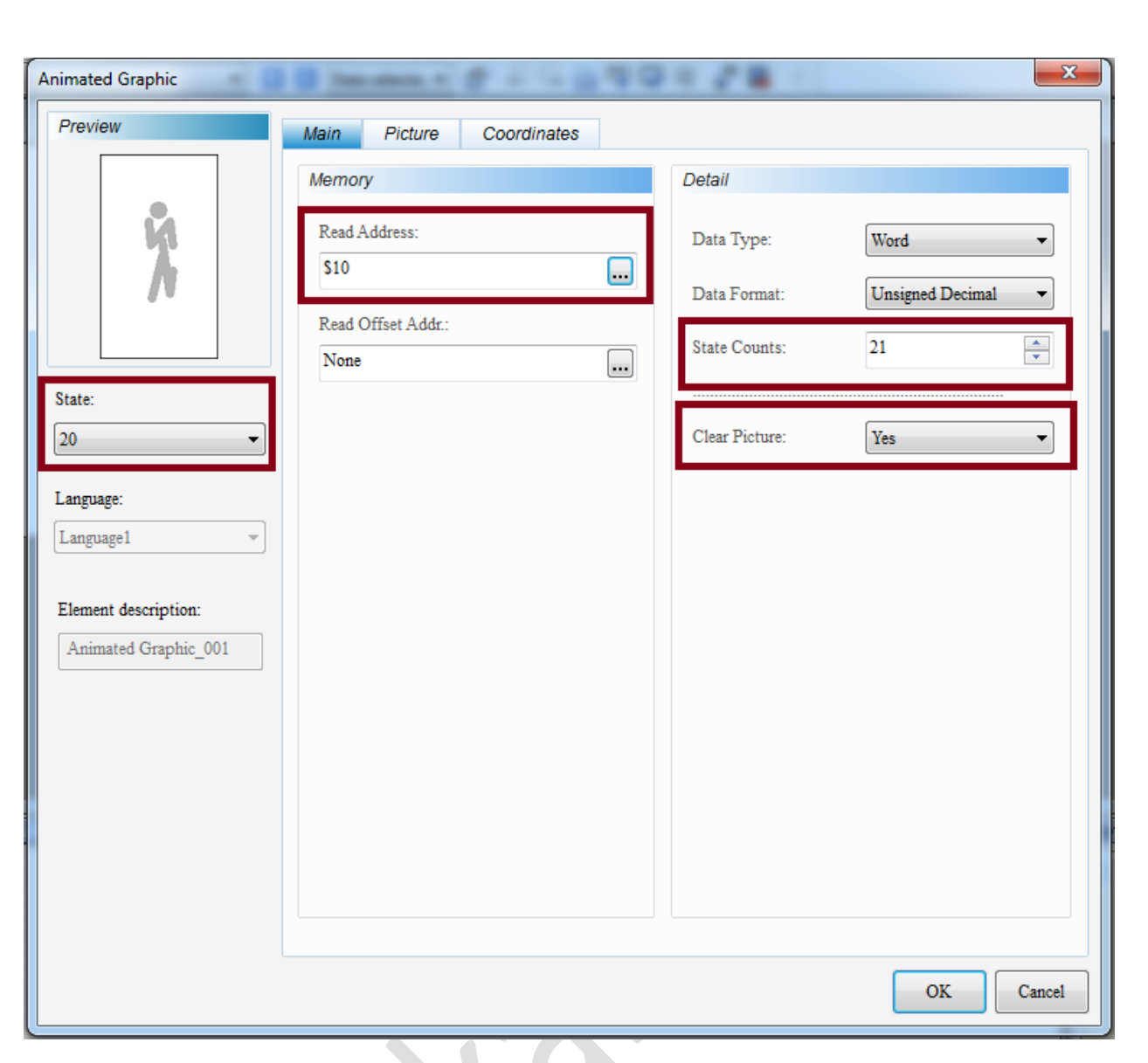

آدرس رجیستر مربوط به این المان را مشخص کنید. انیمیشن توسط نرم افزار DOPSoft به ۲۱ تصویر تجزیه شده است بنابراین تعداد ۲۱ حالت برای Animated Graphic انتخاب کنید. مشاهده خواهید کرد که تعداد state هم متناظر با آن تغییر می کند. این ۲۱ تصویر را به صورت متوالی به حالت های ۰ تا ۲۰ اختصاص دهید همچنین Clear Picture را روی Yes قرار دهید تا با تغییر تصاویر اثری از تصویر قبلی باقی نماند.

برای اینکه Ainmated Graph حالت های متفاوت بپذیرد همچنین برای تغییر موقعیت مکانی آن در صفحه از ماکرو نویسی استفاده کنید.

نکته : موقعیت X از Animated Graph در رجیستر شماره Read Address + 1 در اینجا 11\$ و موقعیت Y آن در رجیستر شماره Read Address + 2 در اینجا 12\$ ذخیره می شود.

| [&Clock Macro]                                                                                                    |                |                                                         |
|----------------------------------------------------------------------------------------------------|----------------|---------------------------------------------------------|
| 😂 🔚 🎉 👗 🖺 🖺 🖹 💷 👬 🛛 (A)= [&Clock Macro]                                                                                                    | •              |                                                         |
| <pre>1 \$11 = \$11 + 1 2 \$12 = \$12 + 1 3 IF \$10 == 20 THEN GOTO LABEL 1 4 \$10 = \$10 + 1 5 IF \$10 &lt; 20 THEN GOTO LABEL 2 6 LABEL 1 7 \$10 = 0 8 LABEL 2 9 IF \$11 &gt;= 150 10 IF \$12 &gt;= 100 11 \$11 = 0 12 \$12 = 0 13 ENDIF 14 ENDIF</pre> | Re<br>[B<br>[C | ackground Macro]<br>ackground Macro]<br>[ock Macro] → 🔀 |
| Max limit of Row: 512 lines, Max limit of Line: 640 bytes                                                                                                    | Line: 14       | Mode: Insert                                            |

توضيحات مربوط به ماكرو :

خطوط یک و دو ماکرو فوق به منظور تغییر پیوسته موقعیت X و Y انیمیشن در صفحه است.

خط سوم : از آنجایی که تعداد ۲۱ حالت (حالت های صفر تا ۲۰) برای Animated Graph در نظر گرفته شده ، وقتی Animated Graph به حالت ۲۰ رسید با اجرای این خط دوباره به حالت صفر برمی گردد.

خط چهام به منظور تغییر پیوستهی مقدار رجیستر است.

خط پنجم برای این منظور درنظر گرفته شده که در تمامی حالتها اگر مقدار مختصات از حدی بیشتر شد، تصویر به مبدا باز گردد تا از صفحه HMI خارج نشود.

نتیجه : دو تصویر از اجرای برنامه در ادامه آورده شده است. مشاهده خواهید کرد که مکان قرار گیری انیمیشن در صفحه نیز مطابق انتظار تغییر خواهد کرد.

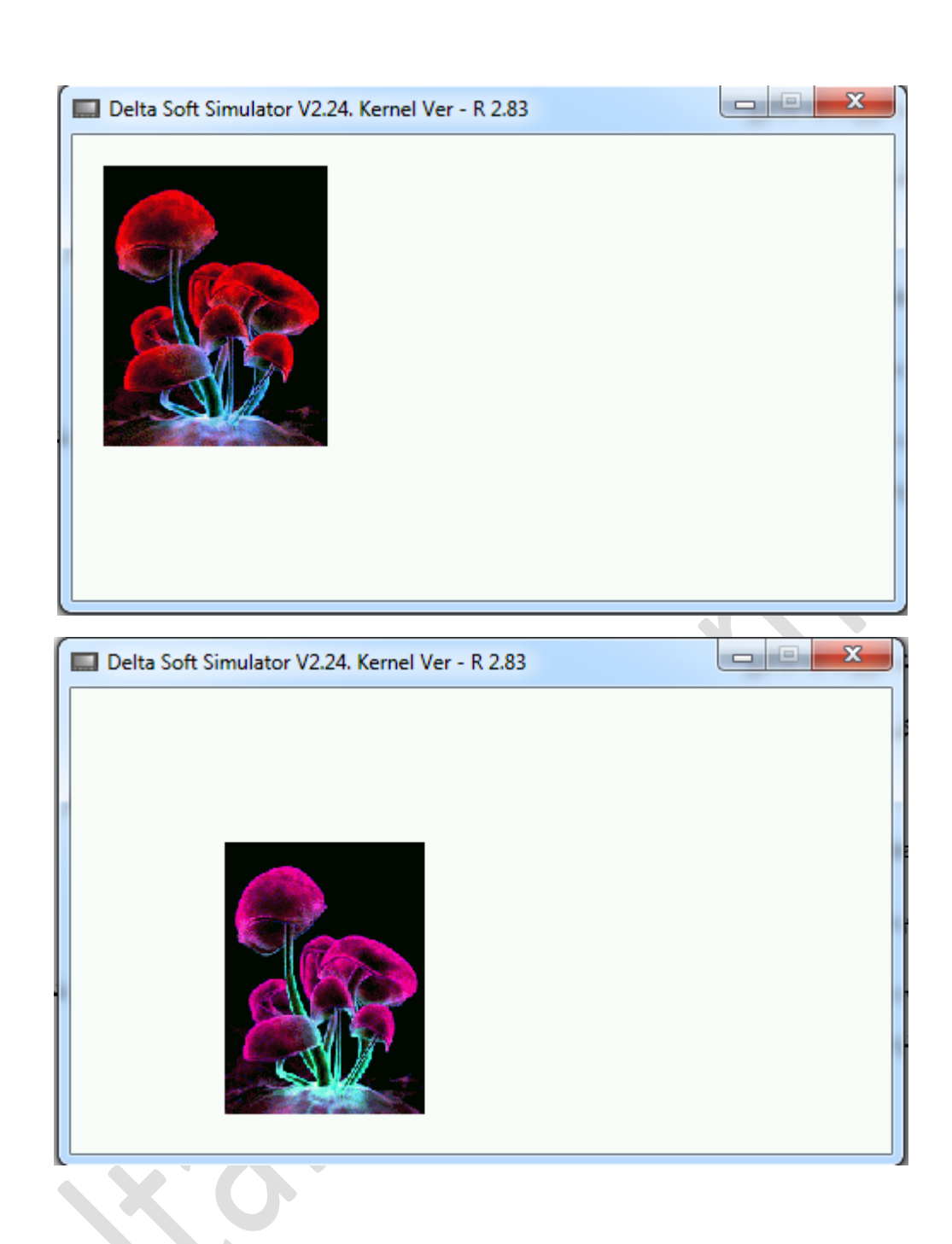

یـادآوری : نوع داده برای State Graphic و Animated Graphic نیز می تواند (Support State 0) و LSB انتخاب شود که توضیحات مربوط به آن در بخش MultiState آورده شده است.